#### \_\_\_\_\_

**Pesquisar Bairro** 

caso os itens inativos serão apresentados na cor vermelha.

| Pesquisar                                    | Bairro                                    |              |
|----------------------------------------------|-------------------------------------------|--------------|
| Preencha os campos para pesquisar um bairro: |                                           | <u>Ajuda</u> |
| Município:*                                  |                                           | Ø            |
| Nome Bairro:                                 |                                           |              |
|                                              | 💿 Iniciando pelo texto 🔘 Contendo o texto |              |
| Limpar                                       | Voltar                                    | Pesquisar    |

Acima, Informe, pelo menos, um campo para pesquisa. Para detalhes sobre o preenchimento, clique **AQUI**. O sistema visualiza a tabela com a relação dos bairros encontrados na base de dados, de acordo com o argumento de pesquisa informado. Clique no *link* correspondente ao nome do bairro desejado, que o sistema fechará a tela de pesquisa e retornará para a tela que originou a chamada.

Caso não tenha encontrado o bairro desejado, clique no botão **Voltar Pesquisa** para retornar à tela de **Pesquisar Bairro** e informar um novo conjunto de parâmetros. Quando a quantidade de bairros encontrados ultrapassa 10 (dez) registros, o sistema monta um mecanismo de paginação no rodapé da página. Serão geradas tantas páginas quantas forem necessárias, considerando o limite de 10 (dez) registros por página.

## **Preenchimento dos campos**

Esta opção do sistema permite pesquisar os bairros existentes na base de dados. Quando for acionada por outra tela de pesquisa, será acrescentado o botão **Voltar**. Quando for acionada por uma tela do tipo filtro, o resultado da pesquisa apresentará, também, os bairros *inativos*. Neste

| Campo       | Orientações para Preenchimento                                                                                                    |
|-------------|----------------------------------------------------------------------------------------------------|
| Município   | Campo obrigatório - Informe o código de um município existente e tecle Enter, ou clique                                                                                                    |
|             | em R, que fica ao lado do campo. Neste caso será apresentada uma tela de <i>popup</i> ,<br>onde será possível efetuar a <b>pesquisa de municípios no cadastro</b> . Após a<br>informação do código de um município existente, ou da seleção de um município na tela<br>de pesquisa, o sistema apresenta o nome do município no campo correspondente. |
|             | Para apagar o conteúdo do campo, clíque no botão 🝼 ao lado do campo em exibição.                                                                                                    |
| Nome Bairro | Informe o nome, ou parte do nome, do bairro. Não se preocupe com acentuação e<br>caracteres especiais, nem com maiúsculas e minúsculas, pois, o sistema se encarrega<br>de eliminar estas diferenças.                                                                                                    |

# Funcionalidade dos Botões

| Botão           | Descrição da Funcionalidade                                                                      |
|-----------------|--------------------------------------------------------------------------------------------------|
| Limpar          | Ao clicar neste botão, o sistema limpa o conteúdo dos campos na tela.                            |
| Voltar          | Ao clicar neste botão, o sistema volta à tela anterior.                                          |
| Pesquisar       | Ao clicar neste botão, o sistema permite consultar um bairro, conforme os parâmetros informados. |
| Voltar Pesquisa | Ao clicar neste botão, o sistema retorna à tela de pesquisa.                                     |

## Referências

### **Pesquisar Bairro**

### **Termos Principais**

### **Bairro**

Clique aqui para retornar ao Menu Principal do GSAN.

From: https://www.gsan.com.br/ - Base de Conhecimento de Gestão Comercial de Saneamento

Permanent link: https://www.gsan.com.br/doku.php?id=ajuda:pesquisar\_bairro&rev=1524082493

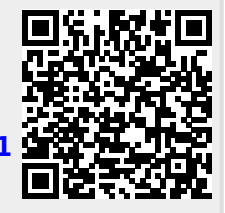